# バージョンアップについて

バージョンアップにより下記の機能が追加され、操作性について一部変更になりました。

# 交差点拡大図を表示できるようになりました。

ルートガイド中に、曲がるべき交差点が近づくと、自動的に交差点拡大図が表示されます。 設定メニューで、交差点拡大図を表示するかどうかを選ぶことができます。 「メニュー」→「編集・設定」→「設定」→「案内」で、「交差点拡大図」の「ON」または「OFF」を選びます。

### 交差点拡大図OFF

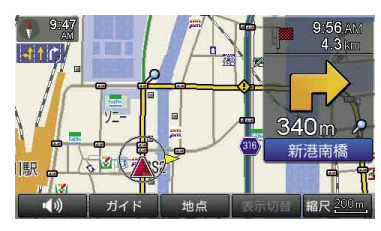

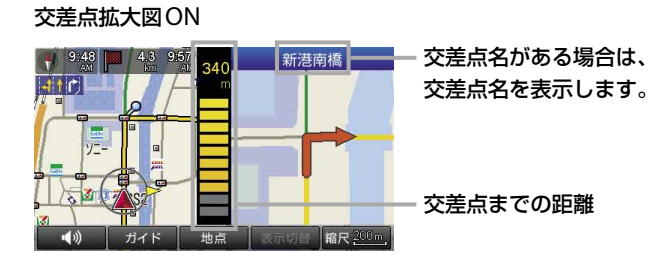

# 「名称検索」で都道府県による絞込みが可能になりました。

## 「名称」で探す

店舗や施設などの名称を入力し、行き先を探せます。

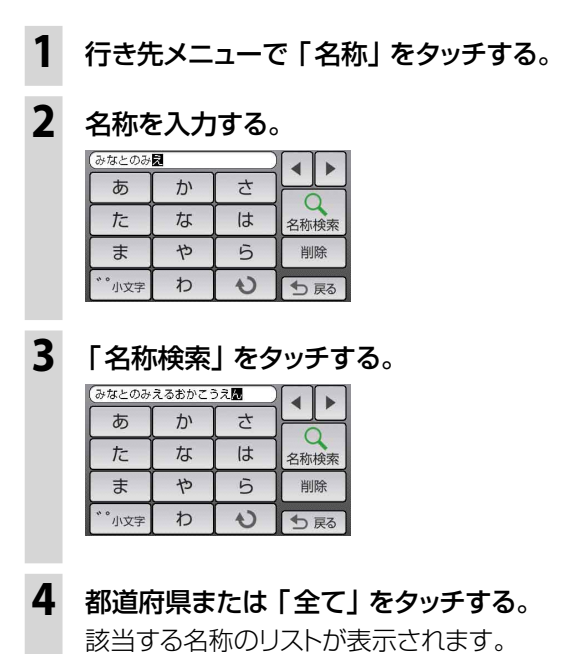

#### ちょっと一言

文字の入力方法について詳しくは「基本編」の「文 字入力のしかた」をご覧ください。

## 5 行きたい施設をタッチする。

| 🛗 港の見える丘公園    |  |
|---------------|--|
| (発)港の見える丘公園   |  |
| 🙈 港の見える丘公園    |  |
| 戸 港の見える丘公園駐車場 |  |

該当する施設の地図が表示されます。

#### ちょっと一言

- ・ 名称はすべて 「かな」 で入力します。
- 該当する施設が表示されない場合は、別の読みかたでもお試しください。
  たとえば、「A」が"えー"で表示されない場合は、"えい"でもお試しください。
- 名称は途中まで入力しても検索できます。
- ・登録されている名称は通称と異なる場合があります。
- 行きたい施設がみつからない場合は「部分一致検索」を タッチして名称の一部が一致する施設を検索することが できます。